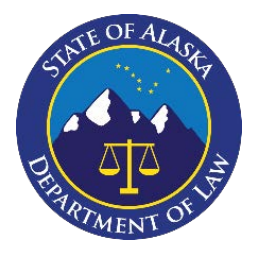

CUIDA

The Alaska Department of Law's Criminal Division (hereinafter referred to as "the Division") obtains its discovery items from Law Enforcement Agencies (LEAs) via NICE Justice ("NICE"). To upload discovery using NICE, participating LEAs must register.

## **Registering for Nice Justice**

# Step 1: Provide an email account your agency will use to receive discovery requests and transmit discovery.

Most LEAs have already provided their local District Attorney's Office (DAO) with an email address where discovery requests are sent.

#### Step 2: A DAO employee must send a request to register.

Using the email address provided by the LEA, a DAO employee will send an invitation to register.

#### Step 3: Register your Agency.

Once the registration invite is received, follow these steps to register:

a) Begin by clicking "register now."

| ter your details to login to your NICE Investigate<br>ty Business Portal account. | If you were invited to register and don't have an<br>existing account, places click the "Register pow" |
|-----------------------------------------------------------------------------------|----------------------------------------------------------------------------------------------------|
|                                                                                   | existing decedint, please click the register non                                                       |
|                                                                                   | button.                                                                                                |
| mp@alaska.gov                                                                     | You will then be prompted to create a new<br>account in order to gain access to the NICE               |
| d .                                                                               | Investigate Community Business Portal.                                                                 |
|                                                                                   |                                                                                                    |
| ur password?                                                                      | Register now                                                                                           |
|                                                                                   |                                                                                                    |
|                                                                                   | ump@alaska.gov<br>d<br>ur password?                                                                    |

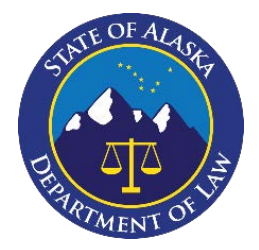

b) Using the email(s) you provided to the Division, complete the registration.

GUIDE

| $\textbf{NICE}$ - Investigate $_{\text{community}}$ |                                                                                                    | 1 |
|-----------------------------------------------------|----------------------------------------------------------------------------------------------------|---|
|                                                     | Register                                                                                                    | l |
|                                                     | Please enter your details below to register with this service.                                                     | l |
|                                                     | angie.kemp@alaska.gov                                                                                              | 1 |
|                                                     | Password                                                                                                    | l |
|                                                     | Confirm password                                                                                                   | l |
|                                                     | I'm not a robot                                                                                                    |   |
|                                                     | This site uses cookies. By continuing to use the site you are agreeing to our privacy policy.<br>©2023 - NICE Ltd. |   |

c) Verify your email address.

| <b>NICE -</b> Investigate <sub>community</sub> |                                                                                                    |  |
|------------------------------------------------|----------------------------------------------------------------------------------------------------|--|
|                                                | Email address verification required                                                                                                    |  |
|                                                | Your account has been created.<br>We now need to verify access to your email account. We have sent you an email<br>containing a unique code. Please enter that code below. |  |
|                                                | NOTE: The email may go into your spam folder, please check this folder as well as your<br>Inbox.<br>The code emailed to you is valid for <b>59 minutes, 45 seconds</b> .   |  |
|                                                | Code                                                                                                    |  |
|                                                | protected by reCAPTCHA<br>Privacy - Terms                                                                                                    |  |
|                                                | This site uses cookies. By continuing to use the site you are agreeing to our privacy policy.<br>@2023 - NICE Ltd.                                                         |  |

#### d) Use the full name of your agency to register.

If you are unable to register, contact your local District Attorney's Office for further assistance.

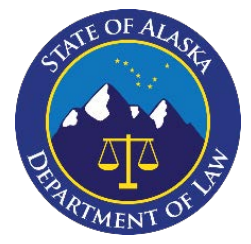

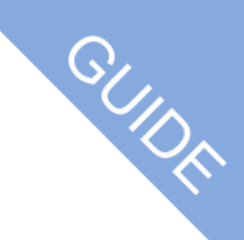

#### e) Add additional users.

Once registered, the person you select as your agency's administrator can add additional users, if necessary. Each additional user must be registered under the name of the Agency. For more information, refer to the "Business Registration Portal" video, contact your local DAO, or Missy Stark at <u>missy.stark@alaska.gov</u>.

### Methods of Logging in After Registration

There are two methods to login and upload discovery items once you have completed your agency's registration:

- (1) logging on using the https://us1business.digital-policing.com, or
- (2) by clicking on the link in the request email sent by a DAO user for a specific case. A sample diagram of the request email you will receive is shown below.

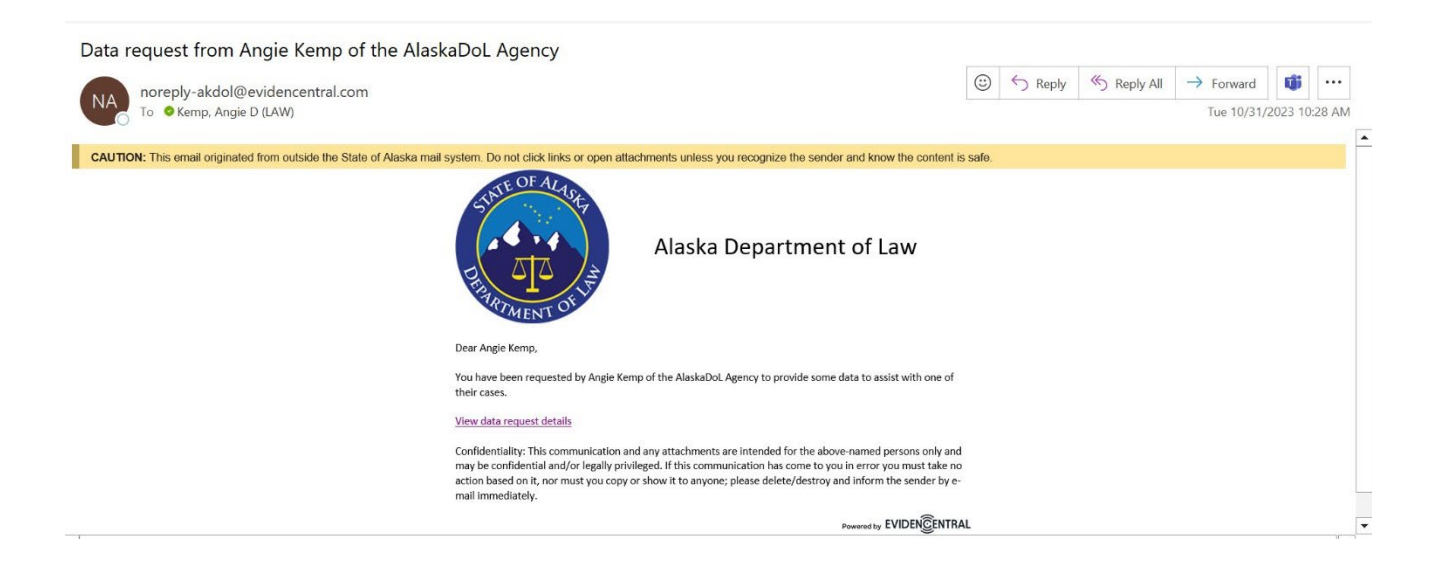

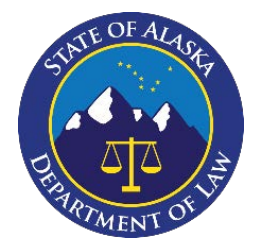

- CUIDA
- Step 1: Login using the credentials you registered your account with. (A sample diagram is shown below).

| NICE - Investigat | Community Community Commun | Not yet registered?<br>If you were invited to register and don't have an<br>existing account, please click the "Register now"<br>button.<br>You will then be prompted to create a new<br>account in order to gain access to the NICE<br>Investigate Community Business Portal.<br>Register now |
|-------------------|----------------------------------------------------------------------------------------------------|----------------------------------------------------------------------------------------------------|
|                   | This site uses cookies. By continuing to use the @2023 - NIC                                                                                                    | site you are agreeing to our privacy policy.<br>3E Ltd.                                                                                                    |

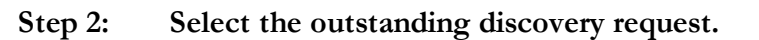

|                                                                                         | estigate o<br>eras my acco | ommunity<br>DUNT USERS GROUPS |                                             |                           |                                                                        |                                                          | 👤 Angie Kemp 🚽            | 0 |
|-----------------------------------------------------------------------------------------|----------------------------|-------------------------------|---------------------------------------------|---------------------------|------------------------------------------------------------------------|----------------------------------------------------------|---------------------------|---|
| Requests (4)<br>View and respond to requests                                            |                            |                               |                                             |                           |                                                                        |                                                          |                           |   |
| Filter by                                                                               | Reset all                  | ▲                             |                                             |                           |                                                                        | Sort by: Dat                                             | te created (Newest first) | ~ |
| <ul> <li>Status</li> <li>New (2)</li> <li>In progress (2)</li> <li>Completed</li> </ul> |                            | BIZ-20231031-0001             | Status<br>In progress<br>Priority<br>Medium | Assigned to<br>Unassigned | Created by<br>Angie Kemp<br>AlaskaDoL<br>October 31, 2023<br>10:28 AM  | Required by<br>November 20, 2023<br>Due in 20 days       | Sent to<br>Angie Kemp     | : |
| Rejected Failed Friority None                                                           |                            | BIZ-20231023-0004             | Status<br>In progress<br>Priority<br>Medium | Assigned to<br>Unassigned | Created by<br>Angie Kemp<br>AlaskaDoL<br>October 23, 2023<br>10:28 AM  | Required by<br>October 24, 2023<br><b>7 days overdue</b> | Sent to<br>Angie Kemp     | : |
| Medium (4) High Assigned to                                                             |                            | BIZ-20231021-0001             | Status<br>New<br>Priority<br>Medium         | Assigned to<br>Unassigned | Created by<br>Angie Kemp<br>AlaskaDol.<br>October 20, 2023<br>10:44 PM | Required by<br>October 21, 2023<br>9 days overdue        | Sent to<br>Angie Kemp     | : |

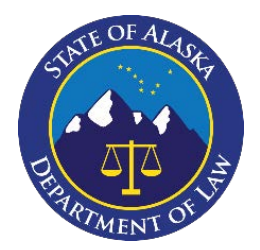

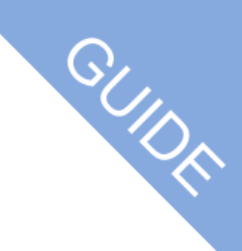

# Step 3: Complete your response to the discovery request and select "upload" to upload the requested discovery.

#### Upload

Please choose the type of items to upload.

Please note that individual files must be 75.0 GB pless and CCTV export folders must be 75.0 GB or less.

Please provide your CCTV to us in MP4 formate, your system provides the option to export original quality clips in this format OR exactly as it came off your CCTV system i.e. in its native format and unconverted.

| Files and f<br>Select (or<br>upload or<br>uploaded i<br>files in sub | olders<br>drag) individual files for<br>a folder that will be<br>n its entirety, including<br>of euers. | CCTV export folder<br>Upload an entire folder (CCTV export<br>folders only) including all files and<br>subfolders. |
|----------------------------------------------------------------------|----------------------------------------------------------------------------------------------------|----------------------------------------------------------------------------------------------------|
| Select files                                                         | Select folder                                                                                           | Select CCTV folder                                                                                                 |

Step 4: Once the evidence is done uploading, select "submit response" in the upper right-hand corner.

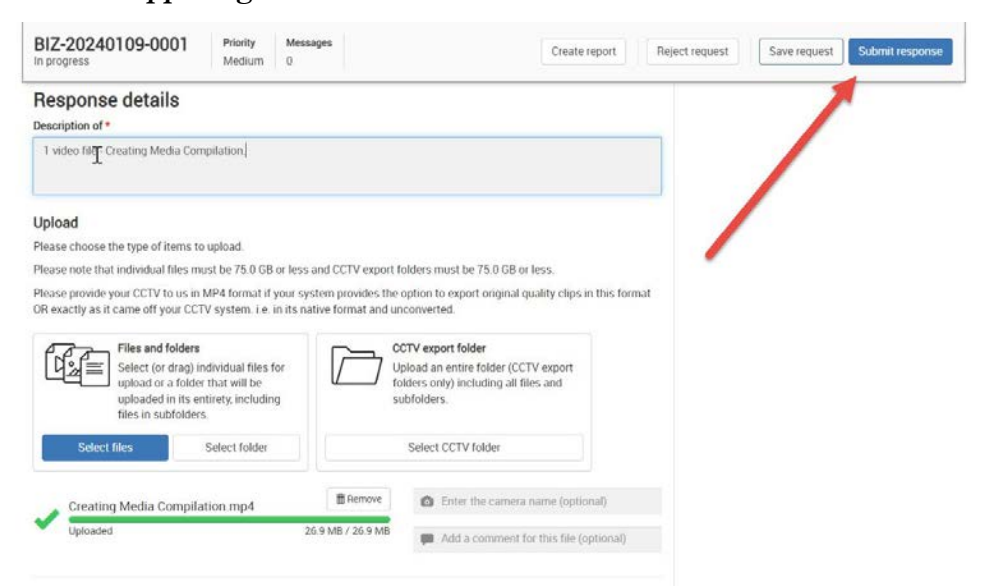

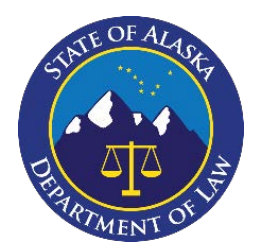

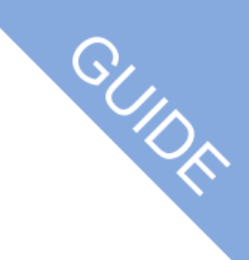

Step 5: You will be prompted to confirm your response. Select "continue." A sample confirmation prompt is shown below.

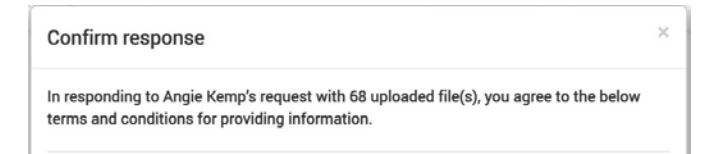

Step 6: Once confirmed, completed requests will show on your portal as "completed". A sample diagram is shown below. Using the system, you will be able to identify those requests including those requests that are complete, in process, and new.

| <ul> <li>Status</li> <li>New (2)</li> <li>In progress (1)</li> <li>Completed (2)</li> </ul> | BIZ-20231031-0001 | Status<br>Completed<br>Priority<br>Medium | Assigned to<br>Unassigned | Created by<br>Angie Kemp<br>AlaskaDoL<br>October 31, 2023<br>10:28 AM | Responded on<br>October 31, 2023<br>12:06 PM | Sent to<br>Angie Kemp |
|---------------------------------------------------------------------------------------------|-------------------|-------------------------------------------|---------------------------|-----------------------------------------------------------------------|----------------------------------------------|-----------------------|
|---------------------------------------------------------------------------------------------|-------------------|-------------------------------------------|---------------------------|-----------------------------------------------------------------------|----------------------------------------------|-----------------------|